## STUDENT REGISTRATION FORMS FOR NEW ACADEMIC SESSION

### STEPS:

- 1.0) <u>Get Your ACCESS CODE:</u> Visit the Students Affairs Unit with your necessary documents and collect <u>ten (10) alphanumeric characters</u>, Unique Access Code.
- 2.0) Browse Nigerian Law School Lagos Campus website, i.e., <u>https://www.lawschoollagos.org</u> and on STUDENTS menu, click New Student Registration Forms to display Welcome/login page:

| 🖷 🖅 🔠 Law School Lagos Came X 🕂 🤟                                                                        |               |                   |                      |           |         |       |             | -    | ٥ | × |
|----------------------------------------------------------------------------------------------------|---------------|-------------------|----------------------|-----------|---------|-------|-------------|------|---|---|
| $\leftrightarrow$ $\rightarrow$ $\circlearrowright$ $\bigcirc$ Not secure https://www.lawschoollagos.org | g/            |                   |                      |           |         | □ ☆   | r∕≡         | l~   | Ė |   |
| 📞 (+2341) - 2714 - 986   📓 info@lawschoollagos.org                                                       |               |                   |                      |           |         | L     | .ogin / Sig | n Up |   |   |
| I AW SCHOOL                                                                                              | THE SCHOOL    | ADMISSION         | S STUDENTS           | BOOKSHOP  | RENTALS | CONTA | CT US       | ٩    |   |   |
|                                                                                                    |               |                   | STUDENT              | ts e      | 300     |       |             |      |   |   |
|                                                                                                    | Moodle Portal |                   |                      |           |         |       |             |      |   |   |
|                                                                                                    |               | BAR FINAL RESULTS |                      |           |         |       |             |      |   |   |
|                                                                                                    |               |                   | SNAP Tes             | sts       |         |       |             |      |   |   |
|                                                                                                    |               |                   | EXTERNS<br>HANDBOO   | HIP<br>OK |         |       |             |      |   |   |
|                                                                                                    |               |                   | Portfolio Assessment |           |         |       |             |      |   |   |
|                                                                                                    |               |                   | Write Up Submission  |           |         |       |             |      |   |   |
|                                                                                                    |               |                   | 2017-2018 Nov. Set   |           |         |       |             |      |   |   |
|                                                                                                    |               |                   | Nominal Roll         |           |         |       |             |      |   |   |
|                                                                                                    |               |                   | Verificatio          | n         |         |       |             |      |   |   |
|                                                                                                    |               |                   | New Stud             | ent       |         | ,     |             |      |   |   |
|                                                                                                    |               |                   | Registrati           | on Forms  |         |       |             |      |   |   |
|                                                                                                    |               |                   |                      |           |         |       |             | 7    |   |   |

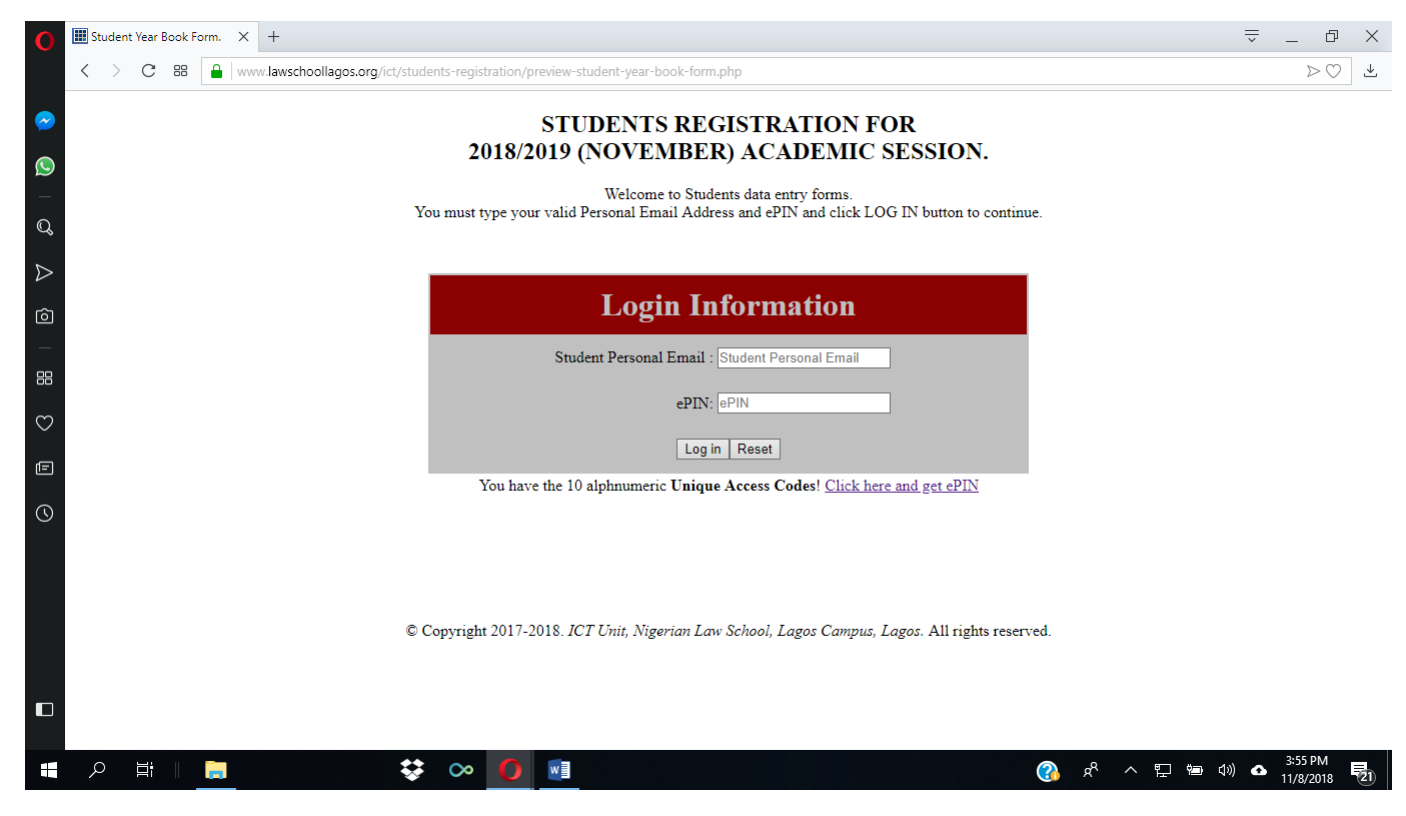

Fig: Welcome/Login page

3.0) <u>Get Your ePIN</u>: On the Welcome/Login page above, browse <u>Click here</u> and get ePIN, Type and carefully confirm your valid personal email address that nobody has EVER used on this platform before and the one you can access immediately <u>otherwise you will be logged out</u> and type your <u>ten (10)</u> <u>alphanumeric characters</u>, **Unique Access Code**, and click the Get ePIN button.

**NOTE:** You can only use this code **ONCE** <u>and Students Affairs unit will not give</u> <u>you another code if you either misused or misplaced it.</u>

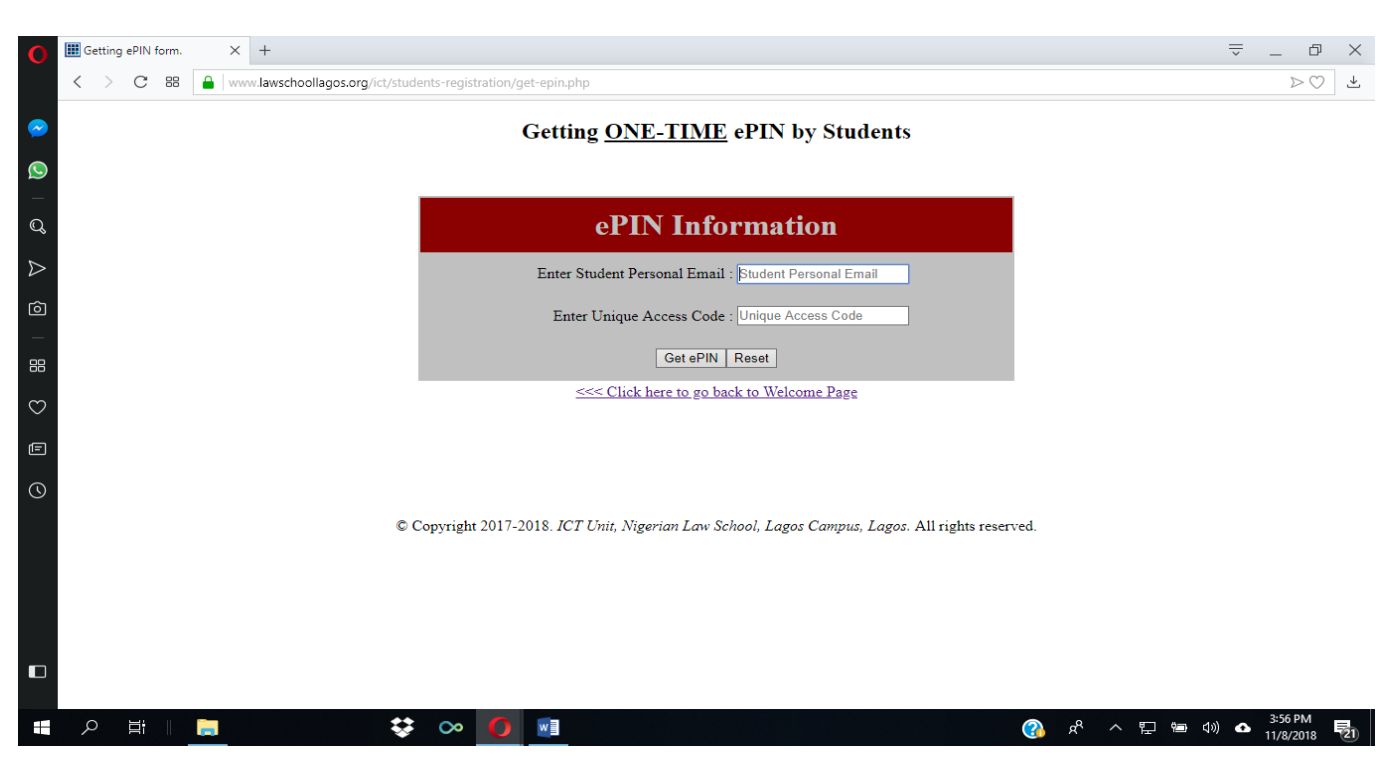

#### Fig: Get ePIN Information page

If the email address and Unique Access Code you typed in 3.0 are acceptable, the system will generate the **eight (8) alphanumeric characters, ePIN** (electronic Personal Identification Number) and it will display a useful message for you on a dialog box including your ePIN: xxxxxxx as shown below. <u>You must write the ePIN down, or take a snapshot before you close the dialog box</u>. No re-issuance of another Unique Access code or ePIN, if you misplaced it.

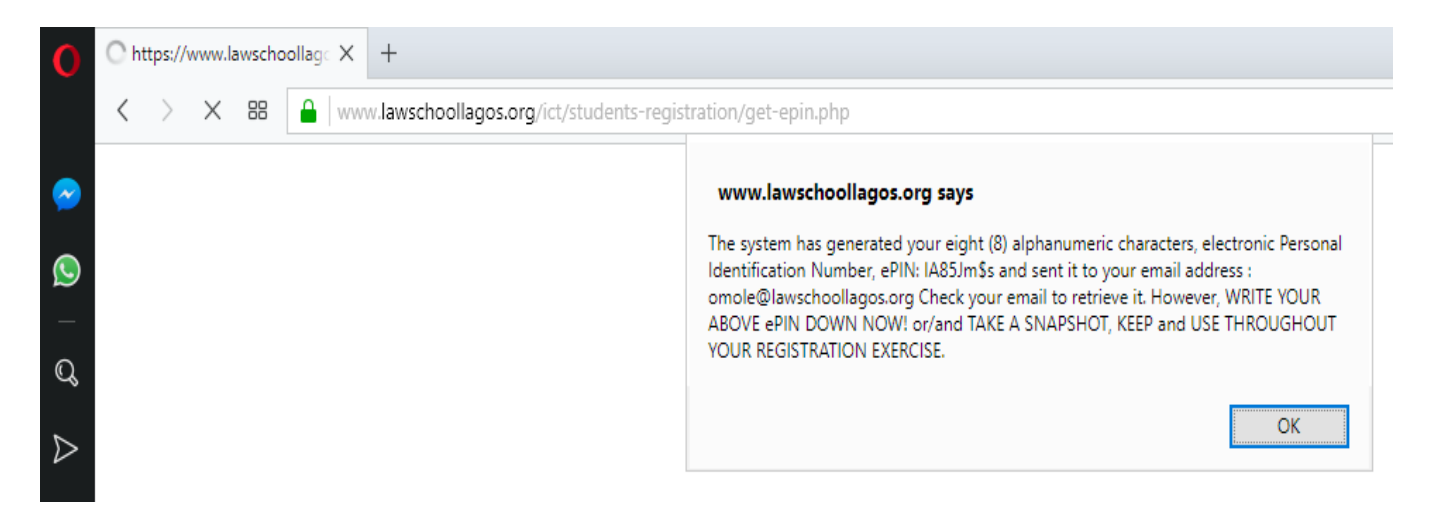

Fig: ePIN dialog box.

Also, the system will send the same ePIN to your email address. Check your personal email address used in step 3.0 above, and open your inbox or SPAM, click on email from ictsupport@lawschoollagos.org with heading <u>"ePIN for</u> 2018/2019 (NOVEMBER) Student Registration Exercise" to retrieve the eight (8) alphanumeric characters, ePIN.

4.0) Login to fill the Data forms: On Welcome/Login page above, type the same personal email address you used in step 3.0 above and type your system generated ePIN. These two (2) items are very important and the system will proceed to step 5.0 if you are authenticated and identified, otherwise, check your entries or contact the System Analyst for technical assistance.

5.0) **The Student Registration Forms Selection** will be displayed if you are an authorized user. You can choose either of:

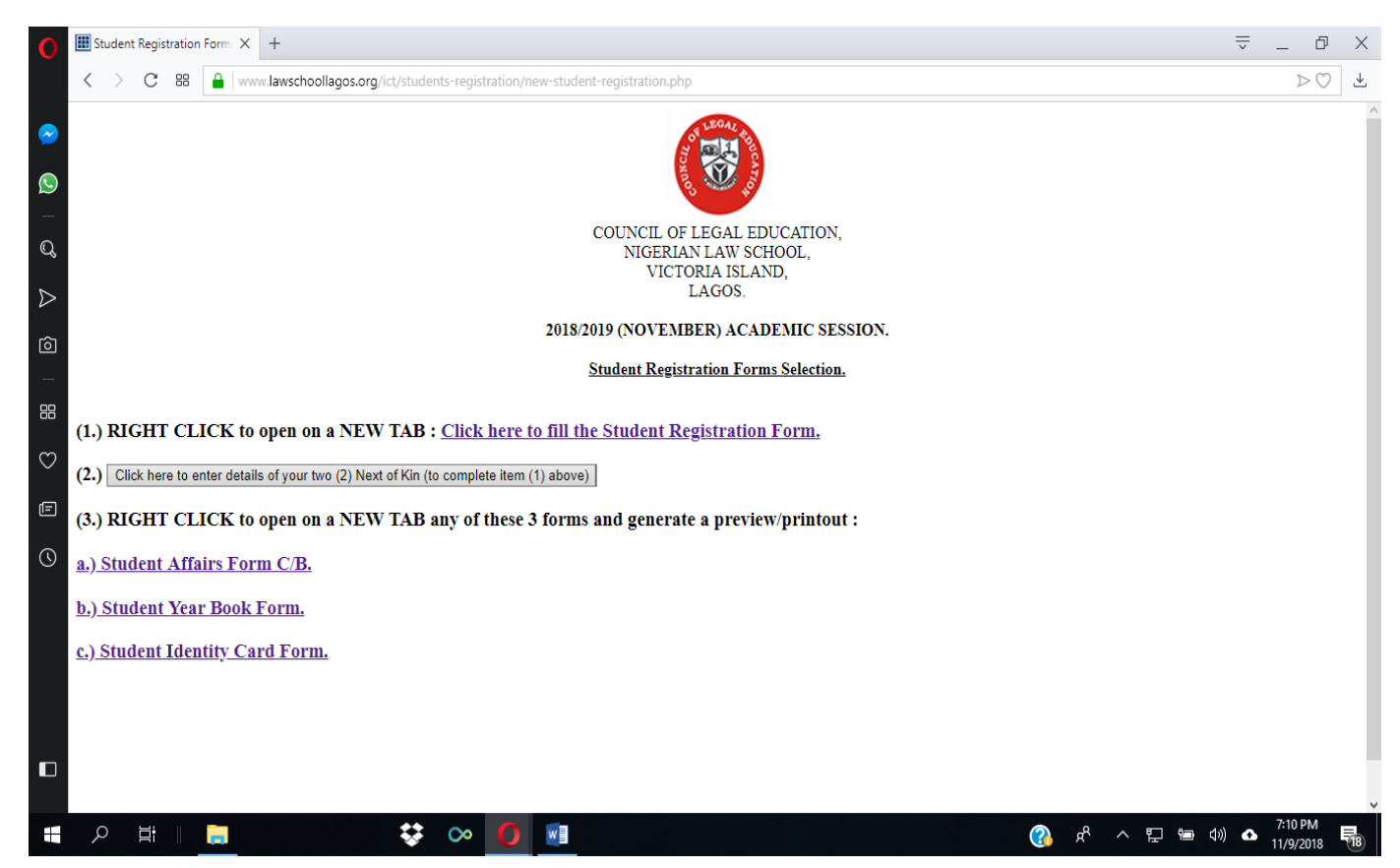

Fig: Student Registration Forms Selection page.

#### Now, open, fill and submit the two (2) data forms:

# 5.1) Right-click to open on a new tab: Click here to fill the Student Registration Form.

As a new student, right-click on this link to open, fill and submit the student registration form information and follow the instructions. If you have submitted before do not click on it otherwise you will be logged out.

# 5.2) Click here to enter details of your two (2) Next of Kin (to complete item (5.1) above)

Fill all the necessary information on this popup form and submit accordingly. Note, the two (2) Next-of-kin details are on the same page. All items are required, so scroll up/down and complete them otherwise the system will not allow you to preview/print Student Registration forms when you desire it. Click **X button** on top right corner to Close the input form. <u>If you have submitted</u> <u>before do not click on it otherwise you will be logged out</u>.

## Now, generate and preview/printout these 3 forms:

- 5.3) Right click to open on a new tab: **a.) Student Registration Form C/B**.
- 5.4) Right click to open on a new tab: **b.) Student Year Book Form**.
- 5.5) Right click to open on a new tab: c.) Student Identity Card Form.

### NOTE:

- Each student should submit four (4) digital passport photographs together with the forms. That is, Three (3) coloured passport photographs; and one (1) black & white passport photograph.
- All passport photographs <u>must</u> be taken by the Nigerian Law School, Lagos Campus photographers.

## THANK YOU.